# ADV400 Руководство пользователя Версия 2.00 Релиз 1.17

# Содержание

| 1) Обзор панели управления ADV400 | 2  |
|-----------------------------------|----|
| 2)Описание основого экрана        | 3  |
| а) F-клавишы                      | 4  |
| b) Меню                           | 8  |
| 3) Управление инструментами       | 11 |
| 4) Смещения нулей                 | 12 |
| 5) Позиция нуля                   | 13 |
| 6) Р Переменные                   | 13 |
| 7) Sub-program                    | 14 |
| 8) DNC                            | 16 |
| 9) Сетевое подключение            | 16 |
| 10) Менеджер файлов               | 17 |
| 11) Написание программ            | 18 |

# 1) Обзор панели управления ADV400

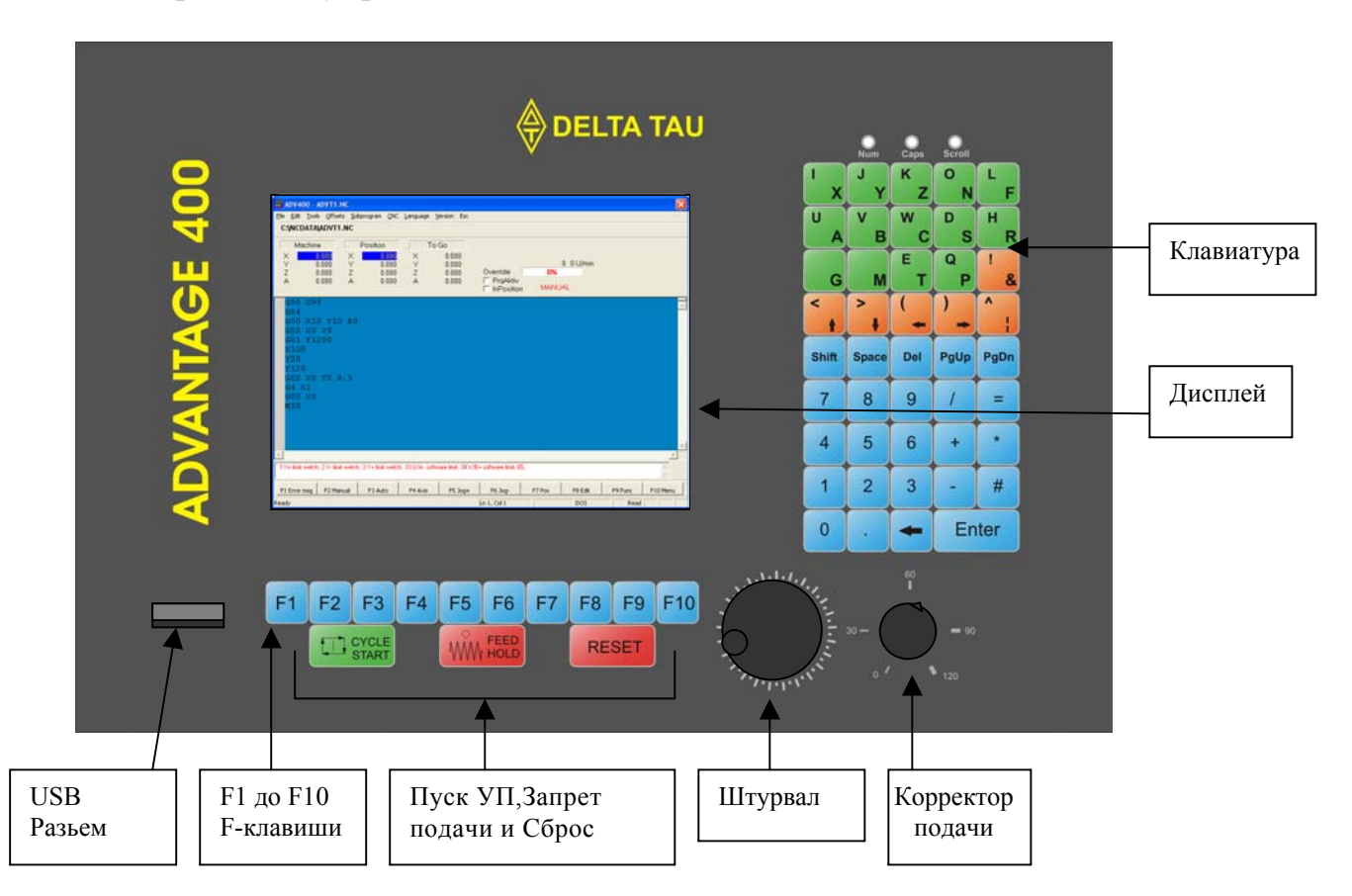

Клавиатура (буквенная и числовая) содержит необходимые клавиши для легкого доступа к различным режимам ADV400-NC и для создания различных программ (технологических или PLC).

Плоский цветной дисплей отображает доступные окна ADV400-NC .

F1 до F10 клавиши позволяют получить быстрый доступ ко всем режимам ADV400-NC и осям станка.

Клавиши Старт УП,Запрет подачи и Сброс используют для управления страртом/стопом/сбросом технологической программы.

Штурвал позволяет перемещять оси в ручном режиме. В этом случае корректор подачи делется на четыре квадранта определяющих величину перемещения оси (0.001 или 0.01 или 0.1 или 0.2 миллиметра за один импульс штурвала). Первый квадрант лежит в диапазоне от 0% до 30%,второй от 30% до 60%,третий от 60% до 90% и четвертый от 90% до 120% соответственно.

Корректор подач имеет диапазон изменения в диапазоне от 0 до 120%. В автоматическом режиме возможно корректировать подачу от 0 до 120% от заданной в технологической программе. В ручном режиме возможно менять скорость перемещения осей от0 до 100% максимальной скорости перемещения осей в ручного режима задаваемой в Странице Параметров Станка (смотри раздел "Параметры Станка").

USB разьем позволяет присоединять любые USB устройства (к примеру мышь или клавиату).

### 2) Описание основого экрана

При включении ADV400 УЧПУ ,следующий основной экран появится на дисплее:

| BOV400 - ADVT1.NC<br>Elle Edit Iools Offsets Subprogram CNC Language Version Esc<br>C:\NCDATA\ADVT1.NC                                                                                                    |                                                                          |                       | Меню                                                             |
|----------------------------------------------------------------------------------------------------|--------------------------------------------------------------------------|-----------------------|------------------------------------------------------------------|
| Machine         Position         To Go           X         0.000         X         0.000         X         0.000           Y         0.000         Y         0.000         Y         0.000           Z         0.000         Z         0.000         Z         0.000           A         0.000         A         0.000         A         0.000 | 0 0 U/min<br>Override <b>0%</b><br>⊏ PrqAktiv<br>⊏ InPosition MANUAL     | -                     | Информационное окно                                              |
| G90 G99<br>G54<br>G00 X10 Y10 B0<br>G52 X0 Y0<br>G01 F1200<br>X100<br>Y20<br>Y120<br>G02 X0 Y0 R.5<br>G4 X1<br>G00 X0<br>M30                                                                                                    | B+ software limit, 65,                                                   |                       | <ul> <li>Окно технл программы</li> <li>Окно сообщений</li> </ul> |
| F1 Error msg F2 Manual F3 Auto F4 Axis F5 Jog+<br>Ready                                                                                                    | F6 Jog-         F7 Pos         F8 Edit           Ln 1, Col 1         DOS | F9 Func F10 Menu Read | <b>F-клавиши</b>                                                 |

Первое окно которое появляется на экране-окно ввода пароля доступа

| Password        |       |  |
|-----------------|-------|--|
| System Password | Ţ     |  |
|                 | F2 0K |  |

Без ввода пароля (нажать F2), система будет находится на уровне пользователя. Уровень пользователя позволяет вывести оси в ноль,перемещать их в ручном режиме и исполнять уже созданные программы.

С паролем первого уровня, система будет находится на уровне технолога. Этот уровень позволяет дополнительно изменять технологическую программу и обеспечивает доступ к различным меню для управления процессом обработки (Окно интерумента, Окно смещения нулей, Окно Подпрограмм).

С пароле второго уровня, система будет находится на уровне интегратора станка. Этот уровень обеспечивает доступ ко всем окнам и позволяет написание PLC программ и выполнение настройки приводов.

Пожалуйста, направтесь к руководству интегратора для получения этого пароля.

### а) F-клавиши :

- F1 помощь

Эта клавиша открывает следующее окно когда есть любые сообщения об ощибке:

| 1 X+ limit switch<br>2 X- limit switch<br>3 Y+ limit switch<br>33<br>34<br>65 | I.1 X-axis + limit switch reached  I.2 Please run the X-axis negative 2.1 X-axis - limit switch reached 2.2 Please run the X-axis positive 3.1 Y-axis + limit switch reached 3.2 Please run the Y-axis negative 3.3 3.3 3.3 3.3 3.3 5.1 5.1 5.2 5.1 5.2 5.2 5.2 5.2 5.2 5.2 5.2 5.2 5.2 5.2 |
|-------------------------------------------------------------------------------|----------------------------------------------------------------------------------------------------|
|                                                                               | F10 Cancel                                                                                                    |

Это окно дает детальную информацию об Ошибках или Предупреждающих сообщениях возникающих в процессе работы станка.

- F2 Ручной режим

Эта клавиша переключает ЧПУ в ручной режим

В этом режиме оси могут выбиратся с помощью клавиши F4 и перемещаться с помощью JOG клавиш (F5, F6) или с помощью штурвала.

Конечно, клавиша F8 позволяет редактировать, изменять или создавать новую технологическую программу.В режиме редактирования, клавиша F8 становится клавишей "teach in" для создания кадров программы с текущими координатами осей.

- F3 Автоматический режим

Эта клавиша переключает ЧПУ в автоматический режим. Окно программы окрашивается в другой цвет (редактор более недоступен) и отображает статус отработки программы (активный кадр) подсвечиванием активной линии.

| adv400 -                                                                                               | ADVT1.NC                                      |                                              |                        |                                        |                                        |                        |          |         |          |
|----------------------------------------------------------------------------------------------------|-----------------------------------------------|----------------------------------------------|------------------------|----------------------------------------|----------------------------------------|------------------------|----------|---------|----------|
| <u>File E</u> dit <u>T</u> ool                                                                         | s <u>O</u> ffsets <u>S</u> u                  | ubprogram <u>⊂</u> NC                        | Language V             | ersion Esc                             |                                        |                        |          |         |          |
| C:\NCDATA                                                                                              | ADVT1.NC                                      |                                              |                        |                                        |                                        |                        |          |         |          |
| Machin<br>X I<br>Y I<br>Z I<br>A I                                                                     | e<br>0.000 X<br>0.000 Y<br>0.000 Z<br>0.000 A | Position<br>0.000<br>0.000<br>0.000<br>0.000 | To<br>X<br>Y<br>Z<br>A | Go<br>0.000<br>0.000<br>0.000<br>0.000 | Override<br>□ PrqAktiv<br>□ InPosition | 0<br><b>0%</b><br>Auto | 0 mm/min |         |          |
| G90 G9<br>G54<br>G00 X1<br>G52 X0<br>G01 F1<br>X100<br>Y20<br>Y120<br>G02 X0<br>G4 X1<br>G00 X0<br>M30 | 9<br>YO<br>200<br>YO R.5                      | ]                                            |                        |                                        |                                        |                        |          |         | X        |
| 1                                                                                                    |                                               |                                              |                        |                                        |                                        |                        |          |         | <u> </u> |
| 1 X+ limit switch                                                                                      | n, 2 X- limit swite                           | h, 3 Y+ limit switch                         | n, 33 U/A- softv       | vare limit, 34 V/B                     | + software limit, 65                   |                        |          |         | *        |
| F1 Error msg                                                                                           | F2 Manual                                     | F3 Auto                                      | F4 Axis                | F5 Jog+                                | F6 Jog-                                | F7 Pos                 | F8 Edit  | F9 Func | F10 Menu |
| Ready                                                                                                  |                                               |                                              |                        |                                        | Ln 1, Col 1                            |                        | DOS      | Read    |          |

Этот режим позволяет ипсолнять программу клавишей Старт УП,останавливать программу клавишей Запрет подачи или сбрасывать программу с помощью F2 или клавиши Сброс (происходит переключение к ручному режиму).

F4 Выбор оси Эта клавиша активна в режимах:Ручной и Выход в ноль. В ручном режиме она выбирает оси для перемещения с помощью F5 или F6 клавиш или штурвала.

В режиме выхода в ноль она выбирает ось для выполнения этой процедуры, выполнение происходит по нажатию на клавиши F5 или F6.

F5 Перемещение оси в "+" или выход в ноль. В ручном режиме эта клавиша позволяет перемещять выбранную ось в положительном направлении. В режиме выхода в ноль, так же как и клавиша F6, эта клавиша осуществляет выполнение процедуры выхода в ноль для оси.

F6 Перемещение оси в "-" или выход в ноль.

- В ручном режиме эта клавиша позволяет перемещять выбранную ось в отрицательном направлении. В режиме выхода в ноль, так же как и клавиша F5, эта клавиша осуществляет выполнение процедуры выхода в ноль для оси.
- F7 Тип отображения информации.

Эта клавиша позволяет переключаться между режимом отображения полной информации или только позиции большими символами.

| adv40        | 0 - ADVT1.NC       |                      |                   |                    |                       |        |          |         |          |
|--------------|--------------------|----------------------|-------------------|--------------------|-----------------------|--------|----------|---------|----------|
| Ele Eck      | Tools Offsets      | Subprogram QN        | C Language )      | (ension Esc        |                       |        |          |         |          |
| C:(NCD)      | ATAJADVT1.N        | с                    |                   |                    |                       |        |          |         |          |
| Mac          | thine              | Position             | To                | Go                 |                       |        |          |         |          |
| ×            | 0.000              | X 0.000              | ×                 | 0.000              |                       |        |          |         |          |
| Y<br>Z       | 0.000              | Y 0.000<br>7 0.000   | Y<br>Z            | 0.000              | Override              | 0%     | 0 mm/min |         |          |
| Ä            | 0.000              | A 0.000              | Ä                 | 0.000              | □ PrqAktiv            | 41.000 |          |         |          |
|              |                    |                      |                   |                    | ☐ InPosition          | A010   |          |         |          |
| G90 ·        | G99                |                      |                   |                    |                       |        |          |         | ~        |
| 600          | X10 Y10 1          |                      |                   |                    |                       |        |          |         |          |
| G52          | X0 Y0              |                      |                   |                    |                       |        |          |         |          |
| G01<br>X100  | ¥1200              |                      |                   |                    |                       |        |          |         |          |
| ¥20          |                    |                      |                   |                    |                       |        |          |         |          |
| ¥120         |                    |                      |                   |                    |                       |        |          |         |          |
| G02 :        | XO YO R.:<br>1     |                      |                   |                    |                       |        |          |         |          |
| G00          | xo                 |                      |                   |                    |                       |        |          |         |          |
| M30          |                    |                      |                   |                    |                       |        |          |         |          |
|              |                    |                      |                   |                    |                       |        |          |         |          |
|              |                    |                      |                   |                    |                       |        |          |         |          |
|              |                    |                      |                   |                    |                       |        |          |         | ×1       |
| <.           |                    |                      |                   |                    |                       |        |          |         | >        |
| 1X+ limit of | witch, 2% limit ov | nich, 3Y+ limit svel | ch, 33 U/A/ solly | vare limit, 34 V/8 | + software limit, 65, |        |          |         | ×        |
|              |                    | 1                    |                   |                    | L                     |        |          |         |          |
| F1 Error m   | isg P2 Manua       | F3 Auto              | P4 Axis           | F5 3og+            | P6 Jog-               | F7 Pos | F0 Edk   | P9 Punc | F10 Menu |
| Ready        |                    |                      |                   |                    | Ln 1, Col 1           |        | DOS      | Read    |          |

| adv400 - AdvT1.NC                                                                                                    |                          |                       | ×             |
|----------------------------------------------------------------------------------------------------|--------------------------|-----------------------|---------------|
| Ele Edit Tools Offsets Subprogram                                                                                            | QNC Language Yersion Esc |                       |               |
| C:(NCDATA(ADVT1.NC                                                                                                    |                          |                       |               |
| Machine                                                                                                    | Position                 | To Go                 |               |
| X 0.000                                                                                                    | X 0.000                  | X 0.000               |               |
| Y 0.000                                                                                                    | Y 0.000                  | Y 0.000               |               |
| Z 0.000                                                                                                    | Z 0.000                  | Z 0.000               |               |
| A 0.000                                                                                                    | A 0.000                  | A 0.000               |               |
|                                                                                                    |                          |                       |               |
| C90 G99<br>G54<br>G00 X10 Y10 B0<br>G52 X0 Y0<br>G01 F1200<br>X100<br>Y20<br>Y120<br>G02 X0 Y0 R.5<br>G4 X1<br>G00 X0<br>M30 |                          |                       | -             |
|                                                                                                    |                          |                       | 2             |
| F1 Error msg F2 Manual F3 Auto                                                                                               | 0 F4 Axis F5 3og+ F6 3   | xg- F7 Pos F0 Edit P9 | Func F10 Henu |
| weary                                                                                                    | jun 1, Ca                | 1 005                 | P.680         |

- F8 Редактировать / Teach-In

В ручном режиме эта клавиша сперва обозначается как "Редакт". При первом ее нажатии переключает окно технологической программы в режим редактирования (цвет фона окна переключается от цветного к белому).

После этого клавиша F8 помечается как "Teach In' и позволяет создавать кадр программы обработки детали с текущим осевым положением.

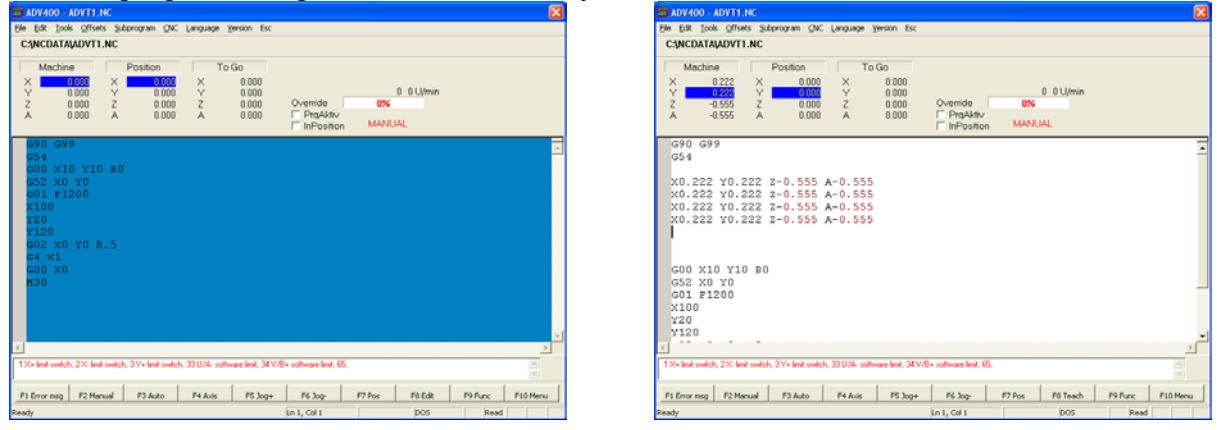

- F9 Фукнкции

По нажатию на эту клавишу появляется подменю.В этом подменю, клавиша F1 позволяет выбрать режим MDI (Ручной ввод данных) .F2 позволяет выбрать режим Выход в Ноль.

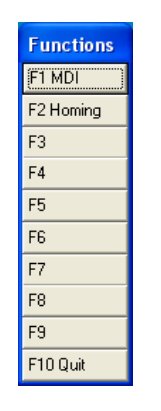

MDI режим позволяет непосредственно вводить и отрабатывать кадры с помощью клавиши Пуск УП.

| adv400 -                      | MDI.NC              |                       |                 |                     |                            |        |            |         |          |
|-------------------------------|---------------------|-----------------------|-----------------|---------------------|----------------------------|--------|------------|---------|----------|
| <u>File E</u> dit <u>T</u> oo | ls Offsets Su       | ubprogram <u>⊂</u> NC | Language Y      | ersion Esc          |                            |        |            |         |          |
| C:\MDI.NC                     |                     |                       |                 |                     |                            |        |            |         |          |
| Machir                        | ie 🗌                | Position              | To              | Go                  |                            |        |            |         |          |
| X                             | 0.222 X             | 0.000                 | ×.              | 0.000               |                            | 0      | 0 mm/min   |         |          |
| z -                           | 0.555 Z             | 0.000                 | z               | 0.000               | Override                   | 0%     | 0 miny min |         |          |
| A -                           | 0.555 A             | 0.000                 | A               | 0.000               | ☐ PrqAktiv<br>☐ InPosition | MDI    |            |         |          |
| G00 X1                        | 0                   |                       |                 |                     |                            |        |            |         | -        |
|                               |                     |                       |                 |                     |                            |        |            |         |          |
|                               |                     |                       |                 |                     |                            |        |            |         |          |
|                               |                     |                       |                 |                     |                            |        |            |         |          |
|                               |                     |                       |                 |                     |                            |        |            |         |          |
|                               |                     |                       |                 |                     |                            |        |            |         |          |
|                               |                     |                       |                 |                     |                            |        |            |         |          |
|                               |                     |                       |                 |                     |                            |        |            |         |          |
|                               |                     |                       |                 |                     |                            |        |            |         |          |
|                               |                     |                       |                 |                     |                            |        |            |         |          |
| 21                            |                     |                       |                 |                     |                            |        |            |         | ¥        |
| 1 Xi limit quito              | h 2V limit quite    | ls 2⊻i limit auital   | 2211/A          | unco limiti 24.1778 | L coffuero limit CE        |        |            |         |          |
|                               | n, 2 A+ limit \$WIC | m, o t + limit switch | 1, 33 U/A- SORV | vare limit, 34 V/b  | o+ sonware limit, 60,      |        |            |         | *        |
| F1 Error msg                  | F2 Manual           | F3 Auto               | F4 Axis         | F5 Jog+             | F6 Jog-                    | F7 Pos | F8 Teach   | F9 Func | F10 Menu |
| Ready                         |                     |                       |                 |                     | Ln 1, Col 1                |        | DOS        | Read    | CAP      |

Режим выхода в ноль позволяет вывести последовательно все оси в ноль (с помощью клавиши F5 или F6) или все оси в последовательности выбранной интегратором станка (с помощью клавиши Пуск УП).

- F10 Верхнее меню

Эта клавиша обеспечивает доступ к верхнему меню

#### b) Верхнее меню

- Файл

| ADV ADV400 - AD | VT1.NC           |         |          |            |              |        |         |          |
|-----------------|------------------|---------|----------|------------|--------------|--------|---------|----------|
| File Edit Tools | Offsets Subprog  | ram CNC | Language | Version Es | c            |        |         |          |
| New<br>Open     | Ctrl+N<br>Ctrl+O |         |          |            |              |        |         |          |
| Save            | Ctrl+5           | ition   | Т        | o Go       |              | 0      | 0 U/min |          |
| Save As         |                  | 0.000   | X        | 0.000      |              | 0%     |         |          |
| File Manager    |                  | 0.000   | Y        | 0.000      | Ouerride     | 0      | 0 U/min |          |
| DNC             |                  | 0.000   | A        | 0.000      | PrqAktiv     |        |         |          |
| Connect to Netv | vork             |         |          |            | I InPosition | MARUAL |         |          |
| E×it            |                  |         |          |            |              |        |         | <u>^</u> |
| Enter Password  | V10 D0           |         |          |            |              |        |         |          |

Это меню позволяет создавать, открывать и сохранять технологичексую программу.

Менеджер файлов обеспечивает доступ к меню упарвления файлами (копирование файла с внешнего на внутренний диски,перемещение файлов из директорий...). Более подробно смотрите раздел "Менеджер файлов".

DNC дает возможность выполнять длинные программы в DNC режиме. Более подробно смотри раздел "DNC".

С наличием ADV400 сетевой опции, пункт Соеденить сеть вызывает меню для работы с сетью.

Более подробно смотри раздел "Сетевые подключения"

Ввести пароль позволяет изменять пароль для изменения уровня доступа.

#### Правка

| A00<br>400 | ADV400 - AE | OVT1.NC  |              |             |           |     |                            |    |      |       |  | × |
|------------|-------------|----------|--------------|-------------|-----------|-----|----------------------------|----|------|-------|--|---|
| File       | Edit Tools  | Offsets  | Subprogram C | INC Languag | e Version | Esc |                            |    |      |       |  |   |
| C          | Undo        | Ctrl+Z   |              |             |           |     |                            |    |      |       |  |   |
|            | Cut         | Ctrl+X   | Desition     |             | Ta Ca     |     |                            |    |      |       |  |   |
|            | Сору        | Ctrl+C   | Position     | _           | TUGU      |     |                            |    |      |       |  |   |
| ×          | Paste       | Ctrl+V   | 0.0          | 00 X        | 0.0       | 90  |                            |    |      |       |  |   |
| ١          | 1           |          | - 0.0        | 00 Y        | 0.0       | 00  |                            |    | 0.00 | l/min |  |   |
| Z          | Find        | Ctrl+F   | 0.0          | 00 Z        | 0.0       | 00  | Override                   | 0  | %    |       |  |   |
| 4          | Replace     | . Ctrl+H | 0.0          | A 00        | 0.0       | 00  | □ PrqAktiv<br>□ InPosition | мА | NUAL |       |  |   |

Это меню предоставляет необходимые инструменты для простого редактирования программ.

- Инструменты

| 👑 ADV400 - ADVT1.NC                                         |  |
|-------------------------------------------------------------|--|
| File Edit Tools Offsets Subprogram CNC Language Version Esc |  |
| C:\NCD ToolOffsets                                          |  |
| Machine Position To Go                                      |  |

Это меню открывает окно Управления инструментами .Для более подробной информации смотри секцию "Управление инструментами"

#### - Смещения нулей

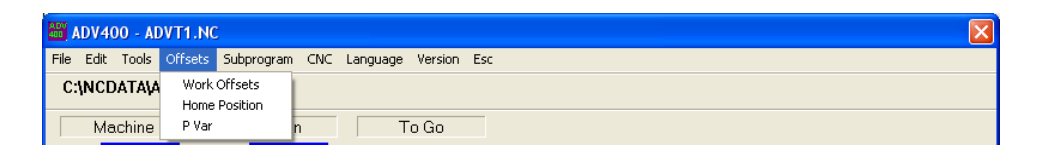

Это меню дает доступ к окнам смещения нулей, положение нуля и Р переменным.

- Подпрограммы

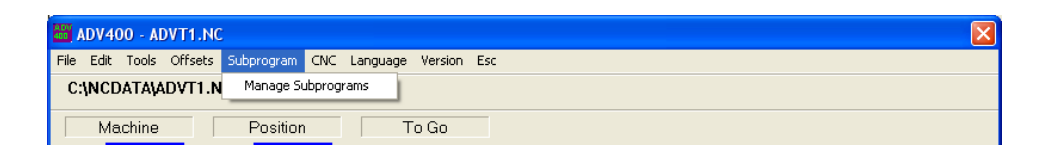

Это меню открывает доступ к окну подпрограмм.

#### - CNC

| ADV400 - AdvT3.NC                  |                                                                     | ×        |
|------------------------------------|---------------------------------------------------------------------|----------|
| File Edit Tools Offsets Subprogram | CNC Language Version Esc                                            |          |
| C:\NCDATA\AdvT3.NC                 | Switch mm/in  IO Check                                              |          |
| Machine Position                   | Terminal 0 0 U/min                                                  |          |
| X -4 440 X 0                       | Symbols 00                                                          |          |
| Y -4.440 Y -5                      | Manage PLC's 0 0 U/min                                              |          |
| Z 0.000 Z -5                       | Settings 00 Override 0%                                             |          |
| A 0.000 A 0                        | Save I Variables 00 PrqAktiv<br>Download Raw File InPosition MANUAL |          |
| G90 G99                            |                                                                     | <u>~</u> |

Это меню дает доступ к различным средствам для интеграции СЧПУ и станка.

- Язык

| ĺ | ADV400 - ADVT1.NC                      |                      | X |
|---|----------------------------------------|----------------------|---|
|   | File Edit Tools Offsets Subprogram CNC | Language Version Esc |   |
|   | C:\NCDATA\ADVT1.NC                     | English<br>German    |   |
|   | Machine Position                       | To Go                |   |

Два языка возможны для ADV400. Первый-Английский.Второй-может быть любой.Для второго языка должен быть создан текстовый файл на желаемом языке.Если вам необходим второй язык свяжитесь с офисом DeltaTau Europe.

- Версия

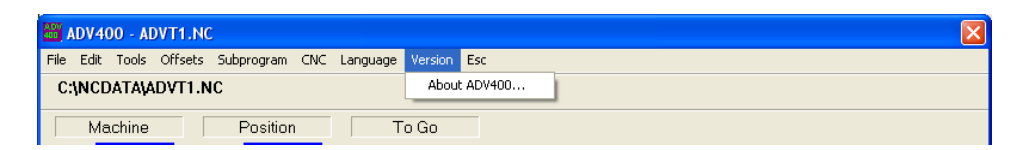

Это меню открывает страницу статуса СNC системы.

| About ADV4 | 00                                                                                                    | × |
|------------|----------------------------------------------------------------------------------------------------|---|
| ADV<br>400 | HMI Version 2.09 Date 04.06.2003<br>PLC Version 1.01 Date 26.11.2002<br>Firmware Version: 1.17A debug<br>Date: 11/17/2002 debug<br>EAVer: 1234567 debug<br>Type: PMAC2, ISA, FLASH, PID, CLK X2 debug |   |

- ESC

Не имеет функций

# 3) Управление инструментами

Это меню позволяет ввести определения инструмента для станка.

ADV400 позволяет управлять инструментами в количестве до 24. Смещения введенные в этом меню будут использованы кодом вызова инструмента Тххуу и кодами компенсации радиуса G41 и G42.

Для управления смещением инструмента существует две страницы. Две клавиши F3 Износ (или F3 F-клавиша) и F4 Геометрия (или F4 F-клавиша) позаоляют переключатся между страницами.

| ool Wea | r      |         |        | E                       |
|---------|--------|---------|--------|-------------------------|
| O Nr.   | Off. X | Off. Y  | Off. Z | F2 OK                   |
| 01      | 11.000 | 22.000  | 33.000 |                         |
| 02      | 44.000 | 55.000  | 66.000 | <b>F100</b>             |
| 03      | 0.000  | 0.000   | 0.000  | FIULancel               |
| 04      | 0.000  | 0.000   | 0.000  |                         |
| 05      | 0.000  | 0.000   | 0.000  |                         |
| 06      | 0.000  | 0.000   | 0.000  |                         |
| 07      | 0.000  | 0.000   | 0.000  |                         |
| 08      | 0.000  | 0.000   | 0.000  |                         |
| 09      | 0.000  | 0.000   | 0.000  |                         |
| 10      | 0.000  | 0.000   | 0.000  |                         |
|         |        |         |        | F3 Wear<br>F4 Geometrie |
|         |        | Enter + |        |                         |

Первая страница позволяет ввести данные износа инструмента.

Износ может быть изменен в любое время (в ручном или автоматическом режимах), и даже при отработке программы . Однако, новое значение износа будет примененно с новым инструментом (с помощью Тххуу кода) вызванным по программе.

Возможно добавлять смещение к действующему либо нажатием Enter+ клавиши (или Enter на клавиатуре) или ввести новое смещение нажатием клавиши F8 Absolute (или F8 F-клавиши).

Смещение по износу добавляется к геометрическому смещению и эта добавка воздействет на оси как смещение при вызове инструмента.

Износ используют обычно для небольших по величине изменений смещения на "лету".

Вторая страница служит для ввода геометрических параметров инструмента.

| J | ool Geom                                                          | etrie                                                                                                    |                                                                                                    |                                                                                                    |                                                                                                    |                                                                       |                           |
|---|-------------------------------------------------------------------|----------------------------------------------------------------------------------------------------|----------------------------------------------------------------------------------------------------|----------------------------------------------------------------------------------------------------|----------------------------------------------------------------------------------------------------|-----------------------------------------------------------------------|---------------------------|
|   | 0 Nr.<br>01<br>02<br>03<br>04<br>05<br>06<br>07<br>08<br>09<br>09 | Off. X           12.000           0.000           0.000           0.000           0.000           0.000           0.000           0.000           0.000           0.000           0.000           0.000           0.000           0.000           0.000 | Off. Y           23.000           0.000           0.000           0.000           0.000           0.000           0.000           0.000           0.000           0.000           0.000           0.000           0.000           0.000           0.000           0.000           0.000 | 0ff. 2<br>34.000<br>0.000<br>0.000<br>0.000<br>0.000<br>0.000<br>0.000<br>0.000<br>0.000<br>0.000<br>0.000 | Radius           45.000           0.000           0.000           0.000           0.000           0.000           0.000           0.000           0.000           0.000           0.000           0.000           0.000           0.000           0.000           0.000           0.000 | Dir.<br>0<br>0<br>0<br>0<br>0<br>0<br>0<br>0<br>0<br>0<br>0<br>0<br>0 | F2 OK                     |
|   |                                                                   | 0.000                                                                                                    | 10.000                                                                                                    | 0.000                                                                                                    | 10.000                                                                                                    |                                                                       | F3 Wear<br>[F4 Geometrie] |
|   |                                                                   |                                                                                                    | Enter +<br>F8 Absolut<br>F9 Measure                                                                                                    |                                                                                                    |                                                                                                    |                                                                       |                           |

Смещения содержащиеся в этой странице вводятся до отрабортки технологических программ.

Off X, Off Y и Off Z являются длиннами инструмента в миллиметрах.

Radius -радиус инструмента в миллиметрах.

Dir - направление инструмента, используется для компенсации радиуса резца в токарных станках. Ее значение будет объяснено в следующих версиях инструкции.

Возможно добавлять смещение к действующему либо нажатием клавиши Enter+ (или клавиши Enter на клавиатуре) или ввести новое нажатием клавиши F8 Absolute (или F8 F-клавиши) или измерить смещениеперемещая ось к соответствующей позиции(до касания инструментом детали) и нажатием F9 Mesure клавиши (или F9 F-клавиши). Износ инструмента добавляется к геометрическому и суммарная величина определяет общее смещение инструмента к осям.

Инструмент должен быть вызван до использования компенсации радиуса инструмента с помощью G41 и G42 кодов.

Тогда, когда один из кодов G41 или G42 используется, для инструмента будет использовано значение радиуса "уу" из таблицы.

### 4) Нулевая точка детали

ADV400 предоставляет возможность использовать 6 СК детали.

Выбор текущей СК детали осуществляется с помощь функци от G54 до G59 кодов.

Rev 1.17

| G54                      | G55                       | G56                       | F2 Set     |
|--------------------------|---------------------------|---------------------------|------------|
| × 123.456                | × 44.44                   | × 77.77                   |            |
| Y 22.22                  | Y 55.55                   | Y 88.88                   | F10 Cancel |
| Z 33.33                  | Z 66.66                   | Z 99.99                   |            |
| G57<br>× 10.1<br>Y 11.11 | G58<br>× 13.13<br>Y 14.14 | G59<br>× 16.16<br>Y 17.17 |            |

Смещение нулевой точки просто вводится в этом меню и F2 Set button (или F2 F-клавиша) должна быть нажата для потверждения введенныз значений.

Значения смещений будет использоваться G54 - G59 функциями при отработке программы.

## 5) Положение нуля

Это меню позволяет установить положение каждой оси после выхода в ноль.

Значение введенное здесь для каждой оси определит положение станка в нулевой точке.

| Home Position |            |
|---------------|------------|
| ×             | F2 Set     |
| Y O           | F10 Cancel |
| Z O           |            |
| U/A 0         |            |
| V/B 0         |            |
|               |            |

# 6) Р Переменные

До 50 переменных пользователя доступны для общего назначения (к примеру для вычислений, параметрического программирования и т.п.).

Это меню позволяет задать значение этим переменным и сделать соответствующие коментарии для каждой из них. Эти Р переменные могут быть использованны в технологической программе и PLC.

| E | dit P-Var | ·      |                    |   |        |
|---|-----------|--------|--------------------|---|--------|
| [ |           |        |                    |   | ОК     |
|   | P-Var     | Value  | Comment            | ~ |        |
|   | P500      | 1.2    | FIRST POSITION     |   | Cancel |
|   | P501      | 1.4    | SECOND POSITION    |   |        |
|   | P502      | 1.8    | COME BACK POSITION |   |        |
|   | P503      | 0.0000 |                    |   |        |
|   | P504      | 0.0000 |                    |   |        |
|   | P505      | 0.0000 |                    |   |        |
|   | P506      | 0.0000 |                    |   |        |
|   | P507      | 0.0000 |                    |   |        |
|   | P508      | 0.0000 |                    |   |        |
|   | P509      | 0.0000 |                    |   |        |
|   | P510      | 0.0000 |                    |   |        |
|   | P511      | 0.0000 |                    |   |        |
|   | P512      | 0.0000 |                    |   |        |
|   | P513      | 0.0000 |                    |   |        |
|   | P514      | 0.0000 |                    |   |        |
|   | P515      | 0.0000 |                    |   |        |
|   | P516      | 0.0000 |                    |   |        |
|   | P517      | 0.0000 |                    |   |        |
|   | P518      | 0.0000 |                    |   |        |
|   | P519      | 0.0000 |                    |   |        |
|   | P520      | 0.0000 |                    |   |        |
|   | P521      | 0.0000 |                    |   |        |
|   | P522      | 0.0000 |                    |   |        |
|   | P523      | 0.0000 |                    | ~ |        |
|   | DE0.4     |        |                    |   |        |

# 7) Подпрограммы

С помощью этого пункта меню возможно создавать подпрограммы пользователя вызываемые из основной программы.

Подпрограммы могут иметь номер от 2 до 997.

Подпрограммы с номером 998 и 999 уже существуют и зарезервированы для системного использования. За более подробной информацией обратитесь к ADV400 Руководству интегратора.

Доступная из основного меню страница управления позволяет создавать (New), редактировать (Edit) удалять (Delete), и загружать(Load )и выгружать (Unload) подпрограммы.

| PLC 's and SUB Programs |        |            |
|-------------------------|--------|------------|
|                         |        | F10 Cancel |
| Subprogram              | Loaded |            |
| Prog2.ncs               | Х      |            |
| Prog122.ncs             | X      |            |
| Prog355.ncs             | ×      | 52 Nov.    |
| Prog998.ncs             |        | F2 New     |
| Prog999.ncs             |        |            |
|                         |        | E3 Edit    |
|                         |        |            |
|                         |        |            |
|                         |        | F4 Delete  |
|                         |        |            |
|                         |        |            |
|                         |        | F5 Load    |
|                         |        |            |
|                         |        | E6 Upload  |
|                         |        | 10 Childa  |
|                         |        |            |
|                         |        |            |
|                         |        |            |
|                         |        |            |
|                         |        |            |
|                         |        |            |
|                         |        |            |
| 1                       |        |            |

New (или F2 на клавиатуре) позволяет создавать новые подпрограммы (открывает текстовый редактор ).

Edit (или F3 на клавиатуре) открывает существующую подпрограмму (открывает текстовый редактор с выбранной подпрограммой ) для редактирования.

Delete (или F4 на клавиатуре) удаляет существующую подпрограмму из списка.

Load (или F5 на клавиатуре) Загружает выбранную подпрограмму в контроллер. Знак "Х" появляется в секции загрузки для этой подпрограммы, обозначающий что эта подпрограмма находится в контроллере и может быть вызвана в любое время.

Unload (или F6 на клавиатуре) удаялет существующую попрограмму из контроллера. Знак "Х" для этой подпрограммы исчезнет из загрузочной секции, обозначающей что эта подпрограмма отсутствует в контроллере.Это свойство особенно полезно в случае когда не все подпрограммы незагруженны в контроллер .

При создании подпрограммы или редактировании существующей текстовый редактор открывается и в представленном окне ведется редактирование или написание кода.

| Elle Edit Iools Offsets Subprogram CNC Help Esc C:\CNC\SUB\PROG2.NCS | F2 Download F10 Close Editor |
|----------------------------------------------------------------------|------------------------------|
| C:\CNC\SUB\PROG2.NCS                                                 | F2 Download F10 Close Editor |
| G90                                                                  | <u>×</u>                     |
|                                                                      |                              |
| ۲.                                                                   |                              |

Download (или F2 на клавиатуре) загружает подпрограмму в контроллер делая возможным ее вызов из основной программы (аналогично клавише Load на странице управления подпрограммами)

Close Editor (или F10 на клавиатуре) по нажатию осуществляется выход из подпрограммы, с запросом о сохранении набранного кода если он не был сохранен.

# 8) DNC

DNC режим позволяет отрабатывать программы неограниченного размера.

| Open                                              |       |                                        |                          | ×         |
|---------------------------------------------------|-------|----------------------------------------|--------------------------|-----------|
| C:\NcData\                                        |       |                                        |                          |           |
| Name                                              |       | Date                                   | Size                     |           |
| <[C:\NcData\]<br>AdvT2.nc<br>AdvT1.nc<br>AdvT3.NC |       | 11/09/2002<br>17/06/2003<br>13/02/2003 | 20 KB<br>106 KB<br>42 KB |           |
|                                                   |       |                                        |                          | F3 Browse |
| <<br>AdvT1.nc                                     |       | , lui                                  |                          | F5 Toggle |
|                                                   | F2 OK |                                        | F10 Cancel               |           |

Необходимо выбрать технологическую программу (на внутреннем жестком диске, на внешнем устройстве к примеру USB Flash или в сети,при ее наличии) и перейти в автоматический режим работы. По нажатию на клавишу ПУСК УП начнется отработка программы Некоторые свойства не поддерживаются при работе в DNC режиме.

# 9) Сетевое соеденение

В этом меню вы должны ввести сетевое имя компьютера для присоеденения к нему через сеть (поллержка сети является опцией).

| ОК     |
|--------|
| Cancel |
|        |

После того как имя компьютера введено.

На самом компьютере необходимо настроить сетевое подключение и как минимум одну папку объявить для совместного сетевого использования.

Обычное Windows соеденение клиент/сервер (с имененм пользователя, паролем и рабочей группой) становится доступным для совместного использования с ADV400

# 10) Менеджер файлов

Это меню позволяет управлять файлами на носителях ADV400. Менеджер работает с Windows структурой каталогов что дает возможность создавать каталоги, копировать файли и т.д.

| File Manager                                                                                                    |                                                                                                    |      |       |                                                      |                                  |                          |
|----------------------------------------------------------------------------------------------------|----------------------------------------------------------------------------------------------------|------|-------|------------------------------------------------------|----------------------------------|--------------------------|
| Static                                                                                                    |                                                                                                    |      |       | Static                                               |                                  |                          |
| Static                                                                                                    |                                                                                                    |      |       | Static                                               |                                  |                          |
|                                                                                                    |                                                                                                    |      |       |                                                      | 1 -                              |                          |
| Name                                                                                                    | Date                                                                                                    | Size |       | Name                                                 | Date                             | Size                     |
| C:<br>WINDOWS<br>DRIVERS<br>Documents and Settings<br>Program Files<br>System Volume Information<br>support<br>valueadd<br>Recycled<br>actual<br>My Music<br>1 test<br>aaaa<br>clients<br>cotations<br>FIRMWARE<br>temp<br>PE3 | 03/10/20<br>03/10/20<br>03/10/20<br>03/10/20<br>17/09/20<br>17/09/20<br>03/10/20<br>06/02/20<br>06/02/20<br>06/02/20<br>06/02/20<br>06/02/20<br>06/02/20<br>06/02/20<br>06/02/20<br>06/02/20 |      |       | <[C:\NCDATA\]<br>AdvT2.nc<br>LULUTEST.NC<br>AdvT1.nc | 11/09/20<br>13/02/20<br>06/06/20 | 20 KB<br>42 KB<br>106 KB |
| pmac2                                                                                                    | 06/02/20                                                                                                    |      |       | F 10                                                 |                                  |                          |
| <u></u>                                                                                                    |                                                                                                    |      | >     | <u> </u>                                             |                                  |                          |
| F1 Left files                                                                                                    | F5 Copy                                                                                                    |      | F7 Ne | w Dir F8 De                                          | elete                            | F9 Right files           |
| F2 Files NC Program                                                                                                    | n Files (*.NC)                                                                                                    |      | F10 C | ancel                                                |                                  |                          |

Это меню используется ,к примеру,для копирования файлов из внешних устройств (Flash память присоединенная к USB) на жесткий диск,или наоборот.

Это меню состоит из двух окон: левое и правое.

Одно окно используется как источник файлов другое как приемник.

F1 и F9 клавиши позволяют переключаться между страницами.

F2 используют для отображения файлов(\*.NC для файла программ, \*.\* для остальных файлов).

F5 выполняет копирование выделенного файла из активного окна в другое.

F7 Создает новый каталог.

F8 удаляет выбранный файл.

F10 выход из менеджера файлов.

### 10) Написание технологическим программ

Программа позволяет создать перемещения осей на быстром ходу,с интерполяцией (линейной или круговой) и управлять функциями станка,как например шпинделем или длинной инструмента и его радиусом.

Сказанное в этой секции справедливо не только для основных программ но и для подпрограмм так же.

G/M/T коды позволяют управлять больинством из этоих свойств(для более подробной информации направтесь к ADV400 Инструкции по программированию).

Гибкость СЧПУ ADV400 позволят так же программировать дополнительные свойства, например проверка условий (чтение состояния входа),непосредственная запись значений выходов (1 или 0), цикл по условию и т.д.

Таблица символов содержит имена для входов ,выходов и сигналах статуса ситемы. Часть этих символов(для Входов и Выходов) описана в этом разделе, для получения информации о полном списке имен обратитесь к Инструкции интегратора.

- Проверка статуса Входа

If (ON\_INPUT1) ; Если Вход 1 активен ; действие

Endif

If (OFF\_INPUT4) ; Если Вход 4 неактивен ; действие Else ; другое действие

Endif

- Ожидание статуса входа

While (ON\_INPUT2) ; Ждать Пока Вход 2 активен ; действие

Endw

Замечание: в программе, не позволяется прописывать пустой цикл без любых действий (перемещений). Так рекомендуется прописать как минимум G04X0 в теле цикла.

- Установка выходов асинхронно

SET\_OUTPUT2 ; Установить Выход 2 Асинхронно

RESET\_OUTPUT3 ; Сбросить Выход 3 Асинхронно

- Установка выходов синхронно

SETS\_OUTPUT2 ; Установить Выход 2 синхронно

RESETS\_OUTPUT3 ; Сбросить Выход 3 синхронно

- Проверка и ожидание условий

С If условием или с циклом While возможно проверять или ожидать некоторых условий сигналов СЧПУ.

"Приложение 5 : Таблицы символов" дает список доступных сигналов.

If (CS\_SPND\_AT\_ZERO != 0) ; если скорость шинделя равна нулю ; действие Endif

While (CS\_SPND\_AT\_SPEED = 0) ;пока скорость шпинделя не равна заданной. G04X0 Endif

- Прыжок на метку

Возможен прыжок на метку Функция GOTO позволяет выполнить этот прыжок.

N10 G01 X15 F100 N20 G04 X1 N30 GOTO 10 ;прыжок на метку N10

.....

N20 G00 X0 If (ON\_INPUT1) ; Если Вход 1 активен, прыжок на метку N50 GOTO 50 Endif N30 G01 X10 F100 N40 G01 Y20 N50 G00 Y0 Z0

Ограничения при отработке программ в DNC режиме.

Так как программа в DNC режиме отрабатывается по частям невозможно ипользовать проверку условий (IF), циклы ожидания (While), GOTO и GOSUB команды.

Возиожна только установка выходов (синхронно или асинхронно).

### Часть таблицы символов

;; Вход активен

| Символ     | Комментарии     |
|------------|-----------------|
| ON INPUT1  | Вход 1 активен  |
| ON_INPUT2  | Вход 2 активен  |
| ON_INPUT3  | Вход 3 активен  |
| ON_INPUT4  | Вход 4 активен  |
| ON_INPUT5  | Вход 5 активен  |
| ON_INPUT6  | Вход 6 активен  |
| ON_INPUT7  | Вход 7 активен  |
| ON_INPUT8  | Вход 8 активен  |
| ON_INPUT9  | Вход 9 активен  |
| ON_INPUT10 | Вход 10 активен |
| ON_INPUT11 | Вход 11 активен |
| ON_INPUT12 | Вход 12 активен |
| ON_INPUT13 | Вход 13 активен |
| ON INPUT14 | Вход 14 активен |

| ON_INPUT15 | Вход 15 активен |
|------------|-----------------|
| ON_INPUT16 | Вход 16 активен |
| ON_INPUT17 | Вход 17 активен |
| ON_INPUT18 | Вход 18 активен |
| ON_INPUT19 | Вход 19 активен |
| ON_INPUT20 | Вход 20 активен |
| ON_INPUT21 | Вход 21 активен |
| ON_INPUT22 | Вход 22 активен |
| ON_INPUT23 | Вход 23 активен |
| ON_INPUT24 | Вход 24 активен |
| ON_INPUT25 | Вход 25 активен |
| ON_INPUT26 | Вход 26 активен |
| ON_INPUT27 | Вход 27 активен |
| ON_INPUT28 | Вход 28 активен |
| ON_INPUT29 | Вход 29 активен |
| ON_INPUT30 | Вход 30 активен |
| ON_INPUT31 | Вход 31 активен |
| ON_INPUT32 | Вход 32 активен |

### ;; Вход неактивен

| Символ      | Комментарии       |
|-------------|-------------------|
| OFF_INPUT1  | Вход 1 неактивен  |
| OFF_INPUT2  | Вход 2 неактивен  |
| OFF_INPUT3  | Вход 3 неактивен  |
| OFF_INPUT4  | Вход 4 неактивен  |
| OFF_INPUT5  | Вход 5 неактивен  |
| OFF_INPUT6  | Вход 6 неактивен  |
| OFF_INPUT7  | Вход 7 неактивен  |
| OFF_INPUT8  | Вход 8 неактивен  |
| OFF_INPUT9  | Вход 9 неактивен  |
| OFF_INPUT10 | Вход 10 неактивен |
| OFF_INPUT11 | Вход 11 неактивен |
| OFF_INPUT12 | Вход 12 неактивен |
| OFF_INPUT13 | Вход 13 неактивен |
| OFF INPUT14 | Вход 14 неактивен |
| OFF_INPUT15 | Вход 15 неактивен |
| OFF_INPUT16 | Вход 16 неактивен |
| OFF_INPUT17 | Вход 17 неактивен |
| OFF_INPUT18 | Вход 18 неактивен |
| OFF_INPUT19 | Вход 19 неактивен |
| OFF_INPUT20 | Вход 20 неактивен |
| OFF_INPUT21 | Вход 21 неактивен |
| OFF_INPUT22 | Вход 22 неактивен |
| OFF_INPUT23 | Вход 23 неактивен |
| OFF_INPUT24 | Вход 24 неактивен |
| OFF_INPUT25 | Вход 25 неактивен |
| OFF_INPUT26 | Вход 26 неактивен |
| OFF_INPUT27 | Вход 27неактивен  |
| OFF_INPUT28 | Вход 28 неактивен |
| OFF_INPUT29 | Вход 29 неактивен |
| OFF_INPUT30 | Вход 30 неактивен |
| OFF_INPUT31 | Вход 31 неактивен |
| OFF_INPUT32 | Вход 32 неактивен |

### ;; Установить выход асинхронно

| Символ      | Комментарии        |
|-------------|--------------------|
| SET_OUTPUT1 | Установить Выход 1 |
| SET_OUTPUT2 | Установить Выход 2 |
| SET_OUTPUT3 | Установить Выход 3 |

| SET_OUTPUT4  | Установить Выход 4  |
|--------------|---------------------|
| SET_OUTPUT5  | Установить Выход 5  |
| SET_OUTPUT6  | Установить Выход 6  |
| SET_OUTPUT7  | Установить Выход 7  |
| SET_OUTPUT8  | Установить Выход 8  |
| SET_OUTPUT9  | Установить Выход 9  |
| SET_OUTPUT10 | Установить Выход 10 |
| SET_OUTPUT11 | Установить Выход 11 |
| SET_OUTPUT12 | Установить Выход 12 |
| SET_OUTPUT13 | Установить Выход 13 |
| SET_OUTPUT14 | Установить Выход 14 |
| SET_OUTPUT15 | Установить Выход 15 |
| SET OUTPUT16 | Установить Выход 16 |

#### ;; Установить выход синхронно (только для технологических программ)

| Символ        | Комментарии                                                         |
|---------------|---------------------------------------------------------------------|
| SETS_OUTPUT1  | Установить Выход 1 синхронно (только для технологических программ)  |
| SETS_OUTPUT2  | Установить Выход 2 синхронно (только для технологических программ)  |
| SETS_OUTPUT3  | Установить Выход 3 синхронно (только для технологических программ)  |
| SETS_OUTPUT4  | Установить Выход 4 синхронно (только для технологических программ)  |
| SETS_OUTPUT5  | Установить Выход 5 синхронно (только для технологических программ)  |
| SETS_OUTPUT6  | Установить Выход 6 синхронно (только для технологических программ)  |
| SETS_OUTPUT7  | Установить Выход 7 синхронно (только для технологических программ)  |
| SETS_OUTPUT8  | Установить Выход 8 синхронно (только для технологических программ)  |
| SETS_OUTPUT9  | Установить Выход 9 синхронно (только для технологических программ)  |
| SETS_OUTPUT10 | Установить Выход 10 синхронно (только для технологических программ) |
| SETS_OUTPUT11 | Установить Выход 11 синхронно (только для технологических программ) |
| SETS_OUTPUT12 | Установить Выход 12 синхронно (только для технологических программ) |
| SETS_OUTPUT13 | Установить Выход 13 синхронно (только для технологических программ) |
| SETS_OUTPUT14 | Установить Выход 14 синхронно (только для технологических программ) |
| SETS_OUTPUT15 | Установить Выход 15 синхронно (только для технологических программ) |
| SETS_OUTPUT16 | Установить Выход 16 синхронно (только для технологических программ) |

#### ;; Сбросить выход

| Символ         | Комментарии       |
|----------------|-------------------|
| RESET OUTPUT1  | Сбросить Выход 1  |
| RESET_OUTPUT2  | Сбросить Выход 2  |
| RESET_OUTPUT3  | Сбросить Выход 3  |
| RESET_OUTPUT4  | Сбросить Выход 4  |
| RESET_OUTPUT5  | Сбросить Выход 5  |
| RESET_OUTPUT6  | Сбросить Выход 6  |
| RESET_OUTPUT7  | Сбросить Выход 7  |
| RESET_OUTPUT8  | Сбросить Выход 8  |
| RESET_OUTPUT9  | Сбросить Выход 9  |
| RESET_OUTPUT10 | Сбросить Выход 10 |
| RESET_OUTPUT11 | Сбросить Выход 11 |
| RESET_OUTPUT12 | Сбросить Выход 12 |
| RESET_OUTPUT13 | Сбросить Выход 13 |
| RESET_OUTPUT14 | Сбросить Выход 14 |
| RESET_OUTPUT15 | Сбросить Выход 15 |
| RESET OUTPUT16 | Сбросить Выход 16 |

# ;;Сбросить выход синхронно (только для технологических программ)

| Символ         | Комментарии                |
|----------------|----------------------------|
| RESETS_OUTPUT1 | Сбросить Выход 1 синхронно |
| RESETS_OUTPUT2 | Сбросить Выход 2 синхронно |
| RESETS_OUTPUT3 | Сбросить Выход 3 синхронно |
| RESETS_OUTPUT4 | Сбросить Выход 4 синхронно |
| RESETS OUTPUT5 | Сбросить Выход 5 синхронно |

## ADV400 Руководство пользователя

| RESETS_OUTPUT6  | Сбросить Выход 6 синхронно  |
|-----------------|-----------------------------|
| RESETS_OUTPUT7  | Сбросить Выход 7 синхронно  |
| RESETS_OUTPUT8  | Сбросить Выход 8 синхронно  |
| RESETS_OUTPUT9  | Сбросить Выход 9 синхронно  |
| RESETS_OUTPUT10 | Сбросить Выход 10 синхронно |
| RESETS_OUTPUT11 | Сбросить Выход 11 синхронно |
| RESETS_OUTPUT12 | Сбросить Выход 12 синхронно |
| RESETS_OUTPUT13 | Сбросить Выход 13 синхронно |
| RESETS_OUTPUT14 | Сбросить Выход 14 синхронно |
| RESETS_OUTPUT15 | Сбросить Выход 15 синхронно |
| RESETS_OUTPUT16 | Сбросить Выход 16 синхронно |

#### ;; Выход активен

| Символ      | Комментарии      |
|-------------|------------------|
| ON_OUTPUT1  | Выход 1 активен  |
| ON_OUTPUT2  | Выход 2 активен  |
| ON_OUTPUT3  | Выход 3 активен  |
| ON_OUTPUT4  | Выход 4 активен  |
| ON_OUTPUT5  | Выход 5 активен  |
| ON_OUTPUT6  | Выход 6 активен  |
| ON_OUTPUT7  | Выход7 активен   |
| ON_OUTPUT8  | Выход 8 активен  |
| ON_OUTPUT9  | Выход 9 активен  |
| ON_OUTPUT10 | Выход 10 активен |
| ON_OUTPUT11 | Выход 11 активен |
| ON_OUTPUT12 | Выход 12 активен |
| ON_OUTPUT13 | Выход 13 активен |
| ON_OUTPUT14 | Выход 14 активен |
| ON_OUTPUT15 | Выход 15 активен |
| ON_OUTPUT16 | Выход 16 активен |

#### ;; Выход неактивен

| Символ       | Комментарии        |
|--------------|--------------------|
| OFF OUTPUT1  | Выход 1 неактивен  |
| OFF_OUTPUT2  | Выход 2 неактивен  |
| OFF_OUTPUT3  | Выход 3 неактивен  |
| OFF_OUTPUT4  | Выход 4 неактивен  |
| OFF_OUTPUT5  | Выход 5 неактивен  |
| OFF_OUTPUT6  | Выход 6 неактивен  |
| OFF_OUTPUT7  | Выход 7 неактивен  |
| OFF_OUTPUT8  | Выход 8 неактивен  |
| OFF_OUTPUT9  | Выход 9 неактивен  |
| OFF_OUTPUT10 | Выход 10 неактивен |
| OFF_OUTPUT11 | Выход 11 неактивен |
| OFF_OUTPUT12 | Выход 12 неактивен |
| OFF_OUTPUT13 | Выход 13 неактивен |
| OFF_OUTPUT14 | Выход 14 неактивен |
| OFF_OUTPUT15 | Выход 15 неактивен |
| OFF OUTPUT16 | Выход 16 неактивен |